### **Mini Tutorial**

### Preenchendo a Planilha de Títulos Novos para Avaliação

### Versão 03- 06/05/2025

A planilha de Títulos Novos para Avaliação foi automatizada a fim de que fosse possível para a biblioteca visualizar se determinado título ainda está disponível para seleção ou não.

Assim, segue um passo a passo de como as bibliotecas devem proceder para inserir os dados corretamente:

| 2<br>3<br>4<br>5<br>6<br>7 | Sistema de<br>Bibliotecas |           |                          |        |            |                                             |                     |                     |                         |                                   | 1                    | Seleção                   | de mat               |                                   |
|----------------------------|---------------------------|-----------|--------------------------|--------|------------|---------------------------------------------|---------------------|---------------------|-------------------------|-----------------------------------|----------------------|---------------------------|----------------------|-----------------------------------|
| 8                          | Item                      | Descrição | Estado de<br>Conservação | Status | Observação | Sugestão de<br>seleção para a<br>Biblioteca | Total<br>Disponível | Total<br>Solicitado | Disponível<br>/Esgotado | BCH<br>Quantitativo<br>Solicitado | BCH<br>Livros Livres | BCH<br>Data de<br>Seleção | Justificativa<br>BCH | BMS<br>Quantitativo<br>Solicitado |
| 9                          | 1                         |           |                          |        |            |                                             | 6                   | 0                   | Disponível              |                                   |                      |                           |                      |                                   |
| 10                         | 2                         |           |                          |        |            |                                             | 4                   | 0                   | Disponível              |                                   |                      |                           |                      |                                   |
| 11                         | 3                         |           |                          |        |            |                                             | 5                   | 0                   | Disponível              |                                   |                      |                           |                      |                                   |
| 12                         |                           | TOTAL     |                          |        |            |                                             | 15                  | 0                   |                         | 0                                 | 0                    |                           |                      | 0                                 |

1- Antes de inserir o quantitativo de exemplares que a biblioteca deseja, a mesma deve verificar a informação inserida na coluna **"Disponível/Esgotado"** da tabela:

Caso a obra ainda esteja **disponível** para seleção, verificar na coluna **"Total Solicitado"** quantos exemplares ainda estão disponíveis para seleção.

2- Uma vez que o título esteja **disponível** para seleção e após a biblioteca verificar quantos exemplares ainda estão disponíveis para seleção na coluna **"Total Solicitado"**, a biblioteca deve inserir o quantitativo de interesse na coluna da respectiva biblioteca.

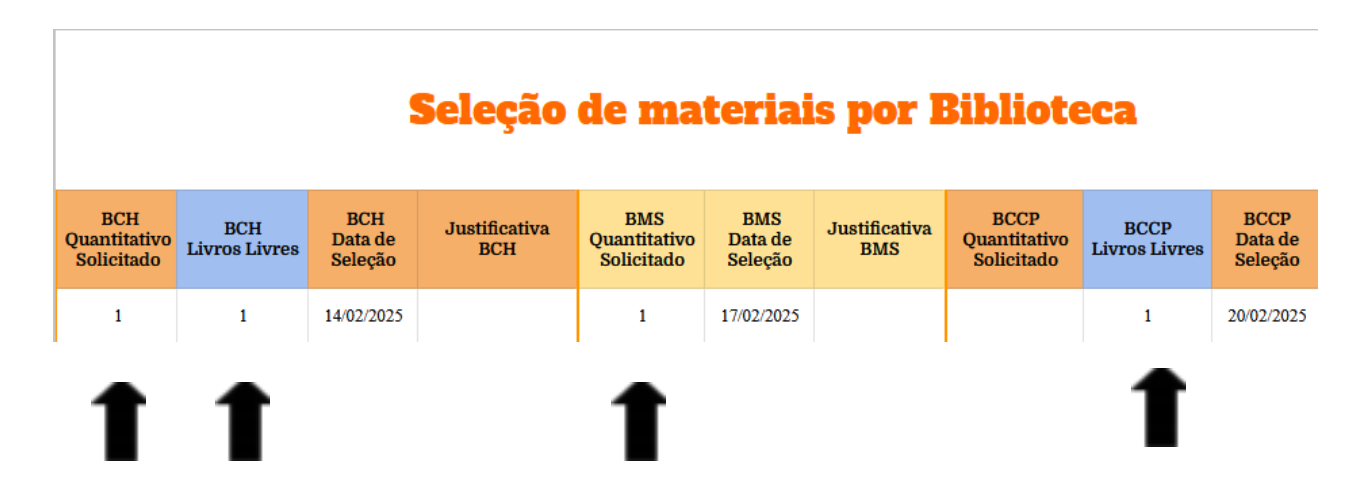

As bibliotecas devem ficar atentas às colunas dedicadas à seleção de materiais para o Projeto Livros Livres **(colunas em azul)** e também à coluna **Sugestão de seleção para a biblioteca**:

Caso haja uma linha pontilhada nas colunas dedicadas à seleção de materiais para o Projeto Livros Livres (colunas em azul), isso indica que o título da respectiva linha não está disponível para compor o Projeto Livros Livres. Isso ocorrerá quando o doador, expressamente, informar no termo de doação que deseja resgatar os materiais que não sejam apropriados ao acervo da Biblioteca Universitária da UFC.

Caso haja a sigla de determinada biblioteca na coluna **Sugestão de seleção para a biblioteca** e a referida biblioteca **não** tiver interesse em selecionar o material indicado para o seu acervo, será necessário que a mesma insira uma justificativa para a não seleção na coluna **Justificativa** da sua biblioteca.

| ١ | Ver exemplo abaixo.                         |                     |                     |                         |                                   |                      |                           |                      |
|---|---------------------------------------------|---------------------|---------------------|-------------------------|-----------------------------------|----------------------|---------------------------|----------------------|
|   |                                             |                     |                     |                         |                                   |                      | 9                         | Seleção              |
|   | Sugestão de<br>seleção para a<br>Biblioteca | Total<br>Disponível | Total<br>Solicitado | Disponível<br>/Esgotado | BCH<br>Quantitativo<br>Solicitado | BCH<br>Livros Livres | BCH<br>Data de<br>Seleção | Justificativa<br>BCH |
|   | BCH                                         | 6                   | 0                   | Disponível              | 0                                 |                      |                           | XXXXX                |
|   | 1                                           |                     |                     |                         |                                   | 1                    |                           | 1                    |

As bibliotecas poderão sinalizar na planilha o interesse nos materiais, tanto para compor o acervo, quanto para compor o Projeto Livros Livres. Será dada prioridade para seleção de itens para compor o acervo das bibliotecas.

3- Em seguida, é necessário inserir a **data** em que a biblioteca está realizando a seleção. **Ver exemplo da tabela abaixo**:

| 3<br>4<br>5<br>6<br>7 | Sistema de<br>Bibliotecas |           |                          |        |            |                                             |                     |                     | Seleção                 |                                   |                      |                           |                      |
|-----------------------|---------------------------|-----------|--------------------------|--------|------------|---------------------------------------------|---------------------|---------------------|-------------------------|-----------------------------------|----------------------|---------------------------|----------------------|
| 8                     | Item                      | Descrição | Estado de<br>Conservação | Status | Observação | Sugestão de<br>seleção para a<br>Biblioteca | Total<br>Disponível | Total<br>Solicitado | Disponível<br>/Esgotado | BCH<br>Quantitativo<br>Solicitado | BCH<br>Livros Livres | BCH<br>Data de<br>Seleção | Justificativa<br>BCH |
| 9                     | 1                         |           |                          |        |            |                                             | 6                   | 1                   | Disponível              | 1                                 |                      | 14/02/2025                |                      |
|                       |                           |           |                          |        |            |                                             |                     |                     |                         |                                   |                      | •                         |                      |

**Atenção**: caso o material **não** tenha sido selecionado para o acervo das bibliotecas, mas tenha sido selecionado para o Projeto Livros Livres de mais de uma biblioteca, o critério de desempate será a **data** de seleção do material. Portanto, **não** esquecer de inserir as datas de seleção do material na planilha. Nos casos de seleção simultânea, em que duas ou mais bibliotecas selecionam o mesmo título em uma mesma data, será considerado o **horário** de seleção que consta no histórico da planilha para decidirmos para onde o material será encaminhado.

4- Contudo, caso a coluna **"Disponível/Esgotado"** contenha a informação **"Esgotado",** a biblioteca não poderá mais selecionar tal título.

5- Por fim, após a seleção de <u>todos</u> os títulos e quantitativos que são de interesse da biblioteca, a mesma **deverá** encaminhar um e-mail para a **SGA/Darin** seguindo os seguintes passos:

Seleciona o Menu "Arquivo"> Opção "E-mail"> Opção "Enviar este arquivo por e-mail":

|        | Planilha Modelo -Títulos N<br>Arquivo Editar Ver Inserir | Novos para Av<br>Formatar Da | vali ★ 🗈 d<br>ados Ferramentas | න<br>Extensões Ajuda |
|--------|----------------------------------------------------------|------------------------------|--------------------------------|----------------------|
| ٩      | 🛨 Novo                                                   | Þ                            | 0 <u>0</u> 123 Padrã           | . •   - 9 +          |
| A1     | 🗅 Abrir                                                  | Ctrl+O                       |                                |                      |
| ~      | →] Importar                                              |                              | D                              | E                    |
| 1      | 🗋 Fazer uma cópia                                        |                              |                                |                      |
| 2      |                                                          |                              |                                |                      |
| 3      | 음+ Compartilhar                                          | ►                            |                                |                      |
| 4<br>5 | 🗹 E-mail                                                 | •                            | Enviar este arquivo            | por e-mail           |
| C      |                                                          |                              |                                |                      |

6-Na caixa de diálogo **"Enviar este arquivo por e-mail**" será necessário inserir o e-mail **sga.darin@ufc.br**, selecionar o tipo de arquivo **"Microsoft Excel**" e clicar em **"Enviar**".

| Enviar este arquivo por e-mail                                              |  |  |  |  |  |  |
|-----------------------------------------------------------------------------|--|--|--|--|--|--|
| Enviar uma cópia para mim                                                   |  |  |  |  |  |  |
| Seção de Gestão da Acervo UFC ×                                             |  |  |  |  |  |  |
| Assunto<br>Planilha Modelo -Títulos Novos para Avaliação-Material com Termo |  |  |  |  |  |  |
| Mensagem                                                                    |  |  |  |  |  |  |
| Tipo de arquivo<br>Microsoft Excel                                          |  |  |  |  |  |  |
| Cancelar                                                                    |  |  |  |  |  |  |

**Obs 1**: o envio da planilha no formato em excel é obrigatório e essencial para que a SGA/Darin possa dirimir dúvidas.

**Obs 2:** como a planilha será compartilhada com as bibliotecas via **Google Drive**, pedimos atenção em relação aos **prazos** para avaliação e seleção dos materiais encaminhados, visto que, após o encerramento do prazo, o compartilhamento da planilha com as bibliotecas será encerrado e a SGA/Darin irá confrontar os dados inseridos na tabela do Drive, com aqueles que foram enviados por e-mail pelas bibliotecas.

Não havendo nenhuma divergência entre os dados, os pedidos serão confirmados junto aos solicitantes.

Já em caso de divergência, entraremos em contato com a(s) biblioteca(s) para dirimir a(s) dúvida(s).

**Obs 3**: após esse período, a SGA/Darin também **entrará em contato com os doadores** para informar se o material encaminhado por eles foi selecionado ou não.

## APÊNDICE

### Material Disponibilizado para o Projeto Livros Livres Informações complementares

Publicações que possuam termo de doação, no qual o doador **expressamente** informar que deseja resgatar os materiais que não sejam apropriados ao acervo da Biblioteca Universitária da UFC <u>não serão disponibilizados para compor o</u> **projeto**. A biblioteca deverá ficar atenta à coluna dedicada à seleção de materiais para o Projeto Livros Livres **(colunas em azul)**: caso haja uma linha pontilhada na mesma, isso indicará que o título não está disponível para compor o projeto.

**obs 1:** publicações sem termo de doação ou com termo, no qual não haja essa declaração expressa, poderão ser disponibilizados para o projeto.

| VERSÃO/DATA             | ATUALIZAÇÃO        | ALTERAÇÕES REALIZADAS                                                                                                    |
|-------------------------|--------------------|----------------------------------------------------------------------------------------------------|
| Versão 01<br>07/05/2021 | -                  | -                                                                                                    |
| Versão 02<br>03/01/2022 | Inclusão           | Inclusão da possibilidade<br>das bibliotecas escolherem<br>materiais para o Projeto<br>Livros Livres                                                                                                    |
| Versão 03<br>06/05/2025 | Alteração/Inclusão | Inclusão de informação<br>sobre as colunas Sugestão<br>de seleção para a biblioteca<br>e Justificativa;<br>Inclusão da informação de<br>que será dada prioridade<br>para seleção de itens para<br>compor o acervo das<br>bibliotecas e<br>sobre os critérios de<br>desempate em caso de<br>múltipla seleção (data e<br>horário);<br>Inclusão das obs 1 e obs 3; |

# Controle de Versões

|  | Inclusão da tabela de<br>controle de versões;                                                 |
|--|-----------------------------------------------------------------------------------------------|
|  | Atualização dos prints;                                                                       |
|  | Atualização da redação da<br>obs 2;                                                           |
|  | Atualização do e-mail da<br>SGA/Darin de<br>intercambioufc@gmail.com<br>para sga.darin@ufc.br |